# GetWireless

# LoRa Demo Kit

• User Instructions •

# **Basic LoRaWAN Architecture**

• An example using Radio Bridge's existing cloud infrastructure:

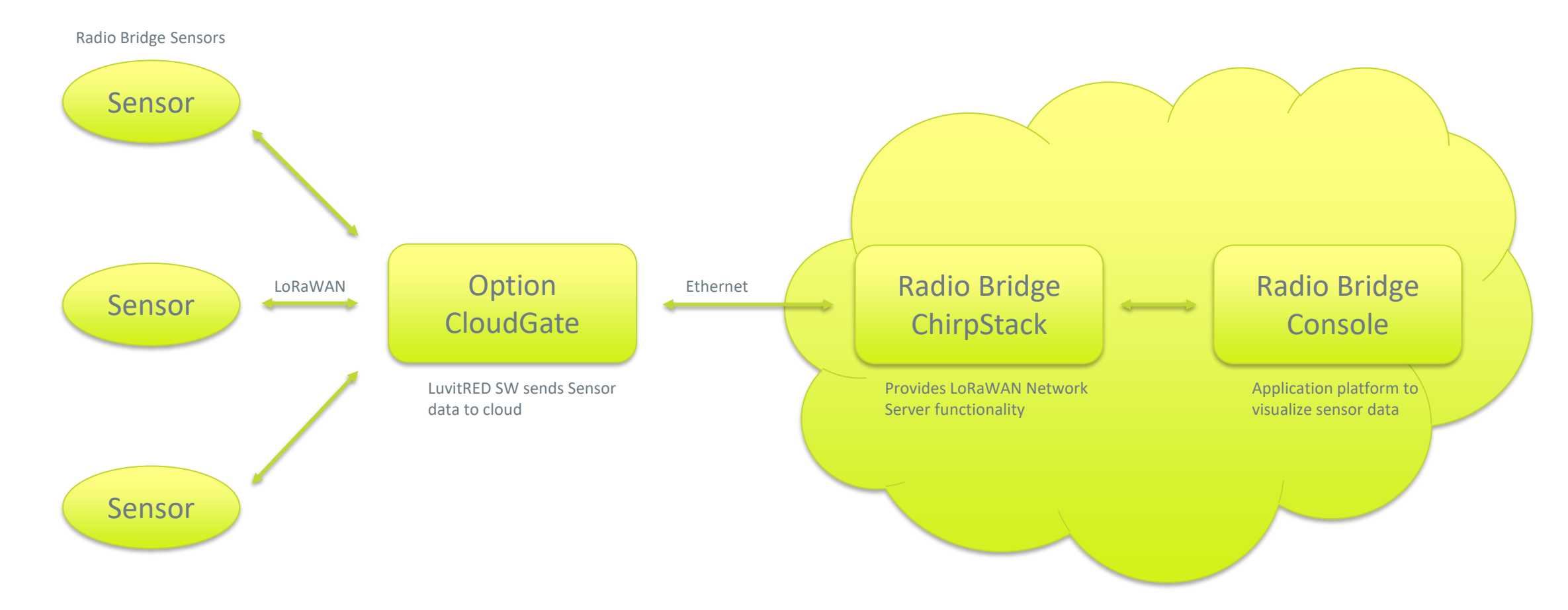

Note: Several LoRaWAN sensor manufacturers will also provide their own cloud software

# **Quickstart User Configuration Steps**

- Open the Demo Kit and verify the contents
- 3 steps:
  - 1. CloudGate Setup:
    - Connect the LoRa antenna to the gateway
    - Connect the supplied Ethernet cable to an Internet connected router
    - Connect the power supply to the gateway
    - Plug the power supply into the wall
  - 2. Platform Setup
    - Open a browser to console.radiobridge.com
    - Register for a free account
    - Add your gateway device to the account
    - Add the three sensors to your account
  - 3. Enable sensors
    - Pull the battery tabs out of the sensors
    - Verify sensor data appears on the Radio Bridge Console

# **Detailed User Configuration Steps**

- Open the Demo Kit and verify the contents
- 3 steps:
  - 1. CloudGate Setup
  - 2. Platform Setup
  - 3. Enable sensors

# 1. Gateway Setup

CloudGate Setup:

- Connect the LoRa antenna to the gateway
  - Match the color coded antenna and SMA connectors
- Connect the supplied Ethernet cable to an Internet connected router
- Connect the power supply to the gateway
  - Please refer to the drawing for correct orientation
- Plug the power supply into the wall

# 2. Platform Setup - Account

- Connect to Radio Bridge Console:
  - Point web browser to console.radiobridge.com
  - Click on Create Account
    - Enter First Name, Last Name, Email Address
    - Enter in a Password and Confirm Password
    - Agree to the User Agreement
  - Activate your new account by clicking on link in confirmation email
  - This will have you end up at the Devices page of the Radio Bridge Console

#### Radio Bridge Login Page

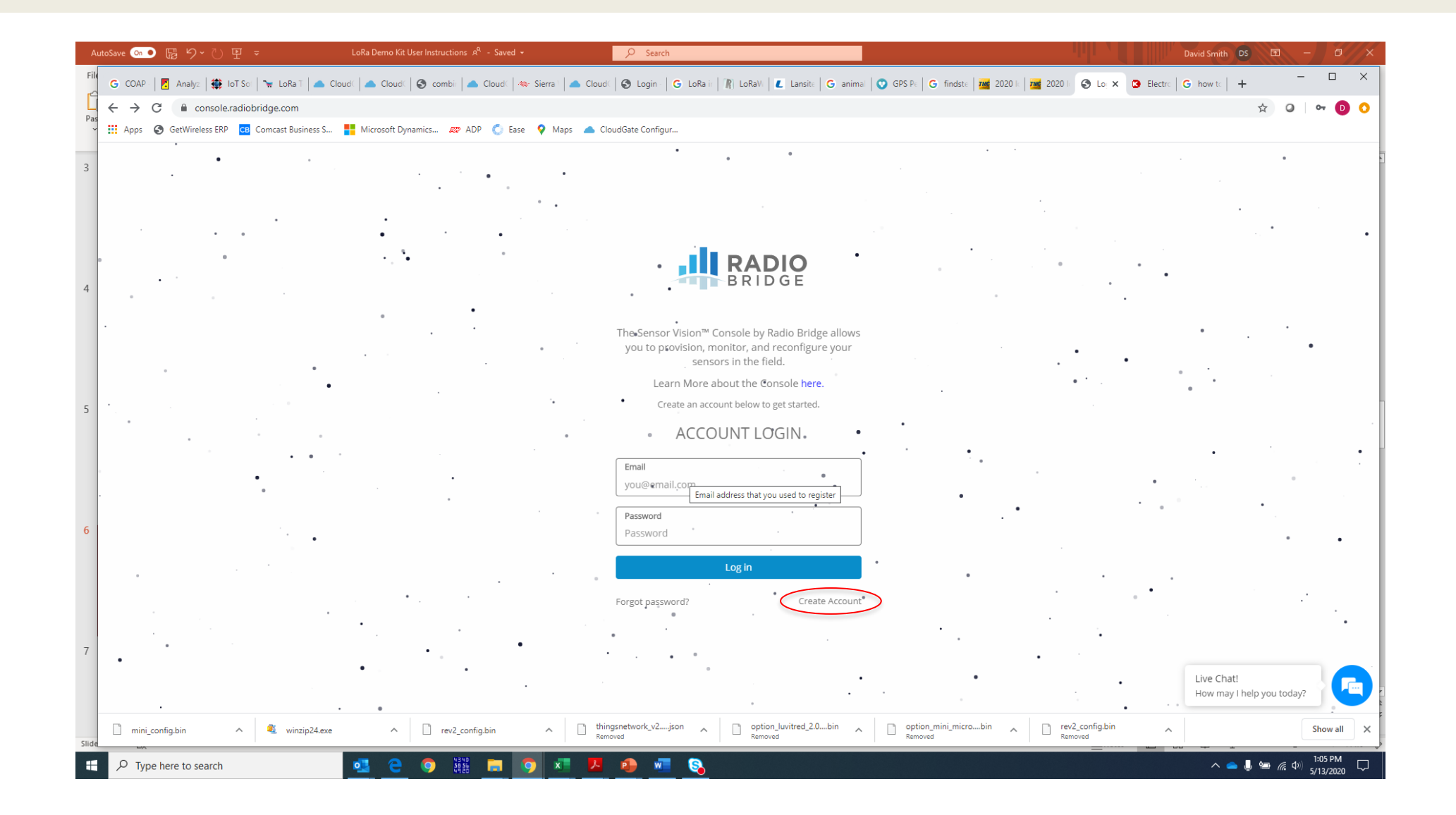

# Radio Bridge Registration Page

| Au    | Save 💿 🛯 ウィ 🕛 👻 🚽 LoRa Demo Kit User Instructions ル                       | x <sup>A</sup> - Saving + D Search                                                               | David Smith DS 🗉 — 🗇 🗙                                                  |
|-------|---------------------------------------------------------------------------|--------------------------------------------------------------------------------------------------|-------------------------------------------------------------------------|
| File  | G COAP   🖪 Analyz   🏶 IoT Sol   🐄 LoRa T   📥 Cloudi   📥 Cloudi   🥥 combin | 🔺 Cloud 🛛 🐟 Sierra 🗍 📥 Cloud 🖓 🚱 Login 🔤 G LoRa ir 🎢 LoRa V 🗧 Lansite 🔤 G anima 🔤 😗 GPS Pe       | G findste   🚾 2020     🗃 2020   🔇 Ra 🗙 🔉 Electre   G how te   + 🦳 — 🗆 🗙 |
| Pas   | ← → C  ⓐ console.radiobridge.com/register                                 |                                                                                                  | x) Q   🕶 📵 🔿                                                            |
| ~     | 🗰 Apps 📀 GetWireless ERP 📴 Comcast Business S 🚦 Microsoft Dynamics 🔊 A    | ADP 🔇 Ease 💡 Maps 🔺 CloudGate Configur                                                           |                                                                         |
| 4     | Radio Bridge Console                                                      | 9                                                                                                | Login                                                                   |
|       |                                                                           | Register                                                                                         |                                                                         |
|       |                                                                           | First Name                                                                                       |                                                                         |
| 5     |                                                                           | Last Name                                                                                        |                                                                         |
|       |                                                                           | E-Mail Address                                                                                   |                                                                         |
| 6     |                                                                           | Confirm Password                                                                                 |                                                                         |
|       |                                                                           | Register                                                                                         |                                                                         |
| 7     |                                                                           |                                                                                                  |                                                                         |
|       |                                                                           |                                                                                                  |                                                                         |
| 8     |                                                                           |                                                                                                  |                                                                         |
|       |                                                                           |                                                                                                  |                                                                         |
| 9     |                                                                           |                                                                                                  |                                                                         |
|       |                                                                           |                                                                                                  |                                                                         |
| Slide | 🗋 mini_config.bin 🧄 🎕 winzip24.exe 🥎 🗋 rev2_cou                           | nfig.bin ^ Liningsnetwork_v2json ^ Doption_luvitred_2.0bin ^ Doption_<br>Removed Removed Removed | India_microbin A rev2_config.bin A Show all X                           |
|       | 🔎 Type here to search 📃 🔁 🌍 🎬                                             | 💼 🧿 🐖 🦊 🦛 🖏                                                                                      | του του του του του του του του του του                                 |

# 2. Platform Setup - Gateway

- Click on **Gateways** in left navigation menu
  - Click on Add New Gateway
    - Click on Add Gateway under ChirpStack
    - Fill in a gateway name of your choice
    - Fill in a gateway description
    - Enter the ID of the gateway provided in the Kit
    - Click Register gateway

|    | Auto | oSave 💿 💿 🛱 '9 ~ 🖱                                  | ) 🖭 🗢 🛛 LoRa Demo Kit User In:                | structions 🗚 - Saved 🕶                | ♀ Search                                                    | internet and the second second second second second second second second second second second second second se | David Smith DS                   | <b>E</b> - <b>D</b>        | ×   |
|----|------|-----------------------------------------------------|-----------------------------------------------|---------------------------------------|-------------------------------------------------------------|----------------------------------------------------------------------------------------------------|----------------------------------|----------------------------|-----|
|    | File | G COAP   🖪 (2) Nev   🏶                              | iot So   🐂 LoRa T   📥 Cloud(   📥 Cloud(   🌑   | combir   📥 Cloud(   🧆 Sierra   📥 Clou | rd(   🕙 Login -   Ġ LoRa ir   🎢 LoRaVi   🙋 Lansite   🌀 anim | al   🗿 GPS Pe   G findste   📶 2020 k   📶 2020 k 🚱 De 🗙                                                         | Electre   G how te   +           | - 0                        | ×   |
|    | Pas  | $\leftrightarrow$ $\rightarrow$ C $$ consol         | le.radiobridge.com/devices                    |                                       |                                                             |                                                                                                    |                                  | ☆ • •                      | ) 0 |
|    | ~    | Apps 🔇 GetWireless ER                               | RP CB Comcast Business S 👫 Microsoft Dynamics | 🔊 ADP 🔇 Ease 💡 Maps 📥 (               | CloudGate Configur                                          |                                                                                                    |                                  |                            |     |
| 13 | 3    | BRIDGE                                              |                                               |                                       |                                                             |                                                                                                    |                                  | Hi David                   | r Î |
|    |      | 👶 Devices                                           | Devices                                       |                                       |                                                             |                                                                                                    |                                  | + Add New Device           | e   |
|    | <    | <b>Gateways</b>                                     | Q Search by Device ID                         | ]                                     |                                                             |                                                                                                    |                                  |                            |     |
| 14 | 4    | <ul> <li>Groups</li> <li>A Notifications</li> </ul> | ¢ Device ID                                   | Device Name                           | Device Type                                                 | Status                                                                                                    | Action                           |                            | -   |
|    |      | Message Log                                         |                                               |                                       | No data available in table                                  |                                                                                                    |                                  |                            |     |
|    |      | API                                                 | Showing 0 to 0 of 0 entries                   |                                       |                                                             |                                                                                                    | First Drevious                   | Nevt Last                  |     |
| 1: | 5    | Integrations                                        |                                               |                                       |                                                             |                                                                                                    | This Previous                    | Next East                  |     |
|    |      | 🚍 Billing                                           |                                               |                                       |                                                             |                                                                                                    |                                  |                            |     |
|    |      | Help                                                |                                               |                                       |                                                             |                                                                                                    |                                  |                            |     |
| 1. | 6    |                                                     |                                               |                                       |                                                             |                                                                                                    |                                  |                            |     |
|    |      |                                                     |                                               |                                       |                                                             |                                                                                                    |                                  |                            |     |
|    |      |                                                     |                                               |                                       |                                                             |                                                                                                    |                                  |                            |     |
|    | _    |                                                     |                                               |                                       |                                                             |                                                                                                    |                                  |                            |     |
| 13 | /    |                                                     |                                               |                                       |                                                             |                                                                                                    |                                  |                            |     |
| s  | lide |                                                     |                                               |                                       |                                                             |                                                                                                    | We're offline<br>Leave a message | e                          | Ð   |
|    | -    | ✓ Type here to search                               | · 🥶 e 🧕                                       | 9340 🔜 🧿 🗶 🖊                          | 🔒 🐖 😣                                                       |                                                                                                    | ^ 💊 👃 🕯                          | ■ 🧖 🖓 1:38 PM<br>5/13/2020 | , 🖓 |

# Radio Bridge Gateways Page

| Au    | itoSave 💿 💿 🛱 りゃ ひ     | )  □  □  □  □  □  □  □  □  □  □  □  □  □              | s x <sup>R</sup> - Saved + <mark>🔎 Search</mark>           |                                                                          | David Smith DS 🖻 – 🗗 🗙                                                |
|-------|------------------------|-------------------------------------------------------|------------------------------------------------------------|--------------------------------------------------------------------------|-----------------------------------------------------------------------|
| File  | G COAP   🖪 (2) Net   🏶 | IoT Sol 🛛 👻 LoRa T 🛛 📥 Cloud( 🗋 📥 Cloud( 🗍 🧐 combir 🗍 | 📥 Cloud 🤇 🦇 Sierra 🕻 📥 Cloud 🤇 🐼 Login 🗍 🚱 LoRa ir 🕅 Kator | RaVi 📔 Lansite 🛛 Ġ animal 📔 😨 GPS Pe 🗍 🌀 findste 🛛 🏧 2020 I: 🛛 🚾 2020 I: | S Ge ×         S Electrc   G how tc   +         −         −         × |
| Pas   | ← → C      consol      | e.radiobridge.com/gateways                            |                                                            |                                                                          | ☆) ♀   ❶ ♀                                                            |
| ~     | Apps GetWireless ER    | 위 🔁 Comcast Business S 📲 Microsoft Dynamics 🐲         | ADP 💽 Ease 🦞 Maps 🥌 CloudGate Configur                     |                                                                          |                                                                       |
| 9     | BRIDGE                 |                                                       |                                                            |                                                                          | Hi David                                                              |
|       | 🗞 Devices              | Gateways                                              |                                                            |                                                                          |                                                                       |
|       | � Gateways             |                                                       |                                                            |                                                                          | + Add New Gateway                                                     |
|       | 🖀 Groups               | Gateway Name                                          | \$ Bridge                                                  | € Status                                                                 | Action                                                                |
| 10    | A Notifications        |                                                       | No                                                         | data available in table                                                  |                                                                       |
|       | 🛗 Message Log          |                                                       |                                                            |                                                                          |                                                                       |
|       | ⊕ API                  | Showing 0 to 0 of 0 entries                           |                                                            |                                                                          | First Previous Next Last                                              |
|       | Integrations           |                                                       |                                                            |                                                                          |                                                                       |
| 11    | 🚍 Billing              |                                                       |                                                            |                                                                          |                                                                       |
|       | <ul><li>Help</li></ul> |                                                       |                                                            |                                                                          |                                                                       |
|       |                        |                                                       |                                                            |                                                                          |                                                                       |
| 12    |                        |                                                       |                                                            |                                                                          |                                                                       |
| 12    |                        |                                                       |                                                            |                                                                          |                                                                       |
|       |                        |                                                       |                                                            |                                                                          |                                                                       |
|       |                        |                                                       |                                                            |                                                                          |                                                                       |
| 13    |                        |                                                       |                                                            |                                                                          |                                                                       |
| 15    |                        |                                                       |                                                            |                                                                          | 2                                                                     |
|       |                        |                                                       |                                                            |                                                                          | We're offline<br>Leave a message                                      |
| Slide | ш <u>л</u>             |                                                       |                                                            |                                                                          |                                                                       |
|       | P Type here to search  | _ <u>•</u>                                            | i 🗖 🔽 🗶 🚇 🚾 🗞                                              |                                                                          | ^ 💊 🤳 🖮 🧖 ଐ୬ 5/13/2020 🖓                                              |

#### Radio Bridge Add a New Gateway Page

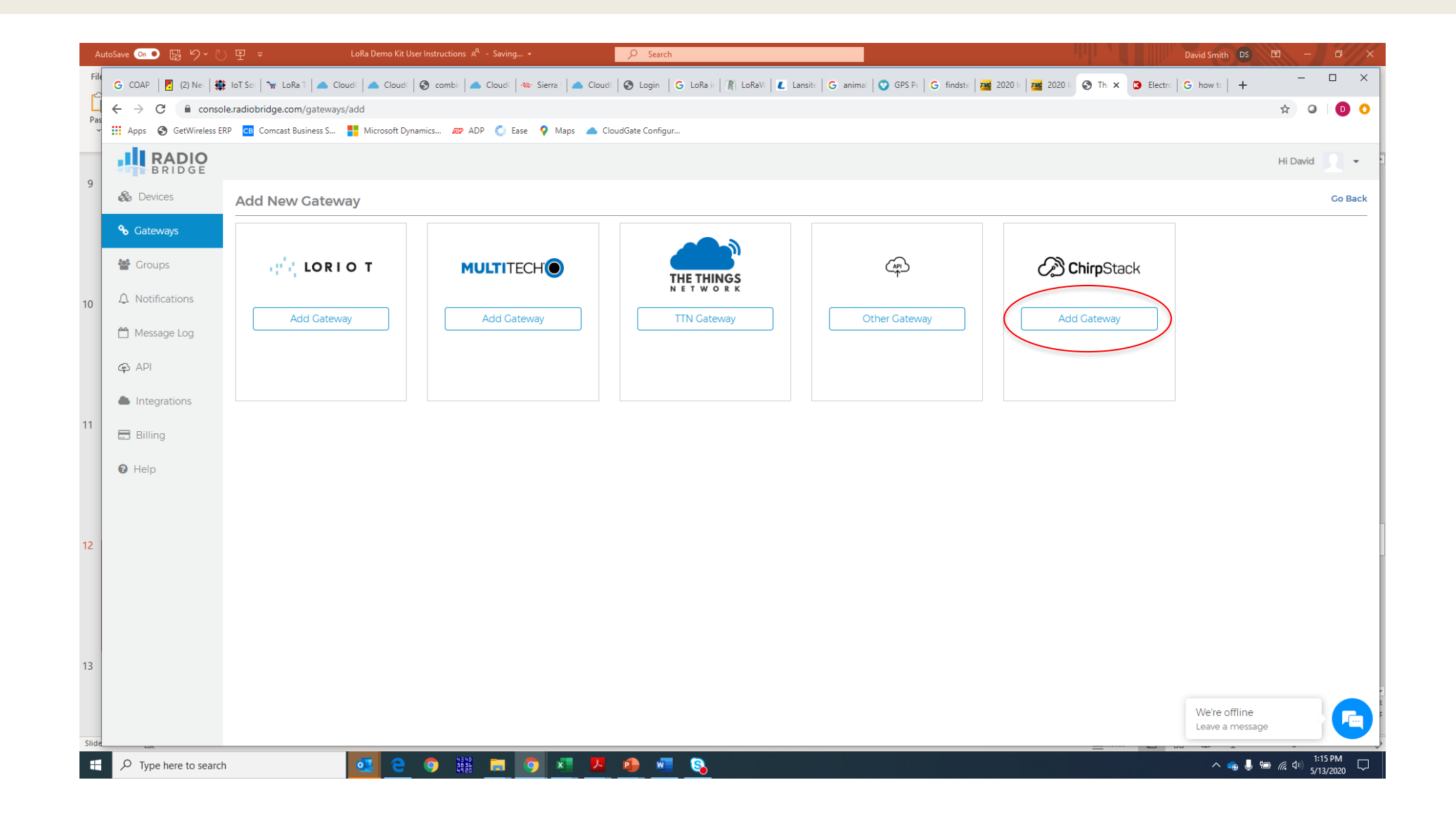

#### Radio Bridge Add New Gateway Information Page

| A     | utoSave 💿 🖪 り~ ひ                             | ) 또 = LoRa Demo Kit User Instructions ા <sup>R</sup> - Saved →                                                                                         | ₽ Search                                                    |                                                                          | David Smith DS 🖻                | -/                 | 0          | ×             |
|-------|----------------------------------------------|----------------------------------------------------------------------------------------------------|-------------------------------------------------------------|--------------------------------------------------------------------------|---------------------------------|--------------------|------------|---------------|
| Fil   | G COAP - 🔀 (2) Nei                           | 🐉 IoT Sci 🛛 🐄 LoRa T 🛛 📥 Cloud( 🛛 📥 Cloud( 🛛 🌚 combit 🗍 🌰 Cloud( 🗍 🐲 Sierra 🗍 📥 Clou                                                                   | ud 🛛 🚱 Login - 🛛 🔓 LoRa ir 🛛 🎢 LoRa V. 📔 🗶 Lansite 🛛 🤂 anim | ai 🛛 📀 GPS Pe 🛛 G findste 🛛 🏧 2020 k 🛛 📷 2020 k 🚱 Thi 🗙 🔇 Ek             | ectro G how to +                | -                  |            | ×             |
|       | $\leftrightarrow$ $\rightarrow$ $C$ $$ consc | ole.radiobridge.com/gateways/add/chirpstack                                                                                                    |                                                             |                                                                          | \$                              | 0                  | 0 (        | 0             |
| P d:  | 🗰 Apps 🔇 GetWireless B                       | ERP 💶 Comcast Business S 🚦 Microsoft Dynamics 🛷 ADP 🔘 Ease 💡 Maps 🔺                                                                                    | CloudGate Configur                                          |                                                                          |                                 |                    |            |               |
| 10    | BRIDGE                                       |                                                                                                    |                                                             |                                                                          | Hit                             | David              | 1 -        |               |
|       | 🗞 Devices                                    | Add Chirpstack Gateway                                                                                                    |                                                             |                                                                          |                                 |                    | Go Bacl    | k             |
|       | 🗞 Gateways                                   |                                                                                                    | Gateway Name                                                |                                                                          |                                 |                    |            |               |
|       | 😻 Groups                                     |                                                                                                    | Any Identifiable Name                                       |                                                                          |                                 |                    |            | J             |
| 11    |                                              |                                                                                                    | The name may only contain words, numbers and dashes.        |                                                                          |                                 |                    |            |               |
|       | ♠ Notifications                              | Chirostack By DadioBridge                                                                                                    | Gateway Description                                         |                                                                          |                                 |                    |            | n             |
|       | 💾 Message Log                                | стіпраціск Бу Коловлоде                                                                                                    |                                                             |                                                                          |                                 |                    |            |               |
|       |                                              | You can register your Gateway with Radio Bridge Chirpstack network. If you<br>are using your Chirpstack network then please manage gateways using your | Gateway EUI                                                 |                                                                          |                                 |                    |            | <i>"</i>      |
|       | API                                          | Chirpstack console.                                                                                                    | AB:CD:EF:12:34:56:78                                        |                                                                          |                                 |                    |            | 1             |
| 12    | Integrations                                 | To connect with the Radio Bridge Chirpstack network, please configure your<br>Gateway to use the Semtech forwarder and point it to                     | Gateway EUI is often the MAC address with 0xFFFF as the mic | ddle two bytes. For example, if your MAC address is 0x010203040506, then | the Gateway EUI may be 0x010203 | 5FFFF040           | )506       |               |
|       | E Pilling                                    | chirpstack.radiobridge.com port 1700                                                                                                    | Register Gateway                                            |                                                                          |                                 |                    |            |               |
|       | L Dining                                     |                                                                                                    |                                                             |                                                                          |                                 |                    |            |               |
|       | 🕜 Help                                       |                                                                                                    |                                                             |                                                                          |                                 |                    |            |               |
|       |                                              |                                                                                                    |                                                             |                                                                          |                                 |                    |            |               |
| 13    |                                              |                                                                                                    |                                                             |                                                                          |                                 |                    |            |               |
|       |                                              |                                                                                                    |                                                             |                                                                          |                                 |                    |            |               |
|       |                                              |                                                                                                    |                                                             |                                                                          |                                 |                    |            | - 1           |
|       |                                              |                                                                                                    |                                                             |                                                                          |                                 |                    |            |               |
|       |                                              |                                                                                                    |                                                             |                                                                          |                                 |                    |            |               |
| 14    |                                              |                                                                                                    |                                                             |                                                                          |                                 |                    |            |               |
|       |                                              |                                                                                                    |                                                             |                                                                          |                                 |                    | Co Back    |               |
|       |                                              |                                                                                                    |                                                             |                                                                          |                                 |                    |            | e Back        |
|       |                                              |                                                                                                    |                                                             |                                                                          | We're offline                   | - 5                |            |               |
| Slide |                                              |                                                                                                    |                                                             |                                                                          | Leave a message                 |                    |            |               |
|       | ✓ Type here to searce                        | h 💁 🤮 🧿 🕌 🖪 🧿 🗷 🦊                                                                                                    | <u> • • • • • • • • • • • • • • • • • • •</u>               |                                                                          | ∧ 🚓 📕 🖮 <i>(</i> , :            | ⊅)) 1:16<br>\$/13/ | PM<br>2020 | $\overline{}$ |

# 2. Platform Setup - Sensors

- Click on **Devices** in left navigation menu
  - Click on Add New Device (repeat for each sensor)
    - Click on the ChirpStack square
      - » Click Register through Radio Bridge
      - » Click Next
    - Fill in a device name of your choice
    - Enter the 16 hex digit Device ID from the sticker on the sensor
    - Enter the 32 hex digit Device Key from the sticker on the sensor
    - Select the correct device type from the pull-down menu
      - » Click Next
    - Confirm the data entered is correct for your sensor
      - » Click **Confirm**

|            | AutoSave 💿 💿 🛱 9~ 🕖        | 말 ᆕ LoRa Demo Kit Us                     | er Instructions 🗚 - Saving + 🔎 Search                                 | 111                                                                            | David Smith DS 🖻 — 🗇 🗙              |
|------------|----------------------------|------------------------------------------|-----------------------------------------------------------------------|--------------------------------------------------------------------------------|-------------------------------------|
| F          | G COAP   🖪 (2) Net   🏶     | IoT So: 🛛 🐂 LoRa T 📔 📥 Cloud( 🗍 📥 Cloud( | 🔕 combii   📥 Cloud(   🐟 Sierra   📥 Cloud(   🔕 Login -   G LoRa ir   🁔 | 👔 LoRaV   🗶 Lansit:   G anima   🔾 GPS Pr   G findst:   🚾 2020 l   🚾 2020 l 🥥 G | a X 🖸 Electro   G. how to   + - 🗆 X |
| P          | ← → C 🔒 console            | e.radiobridge.com/gateways               |                                                                       |                                                                                | ☆ ♀   ❶ ♀                           |
|            | ✓ ♣ Apps 	 GetWireless ERF | P CB Comcast Business S 📑 Microsoft Dyn  | amics 🐲 ADP 🔇 Ease 💡 Maps 🔺 CloudGate Configur                        |                                                                                |                                     |
|            | BRIDGE                     |                                          |                                                                       |                                                                                | Hi David 👤 👻 🕇                      |
|            | Demo Account               | Gateways                                 |                                                                       |                                                                                |                                     |
| 12         | Cateways                   |                                          |                                                                       |                                                                                | + Add New Gateway                   |
|            | <ul> <li>Groups</li> </ul> | <sup>▲</sup> Gateway Name                | <b>≑</b> Bridge                                                       | ¢ Status                                                                       | Action                              |
|            | ♠ Notifications            | CGMini                                   | Chirpstack                                                            | Active<br>Gateway Setup 🛛                                                      |                                     |
| 13         | 🛗 Message Log              | Showing 1 to 1 of 1 entries              |                                                                       |                                                                                |                                     |
|            | API                        |                                          |                                                                       |                                                                                | First Previous I Next Last          |
|            | Integrations               |                                          |                                                                       |                                                                                |                                     |
| 14         | E Billing                  |                                          |                                                                       |                                                                                |                                     |
| 14         | 🛿 Help                     |                                          |                                                                       |                                                                                |                                     |
|            |                            |                                          |                                                                       |                                                                                |                                     |
|            |                            |                                          |                                                                       |                                                                                |                                     |
| 15         |                            |                                          |                                                                       |                                                                                |                                     |
|            |                            |                                          |                                                                       |                                                                                |                                     |
|            |                            |                                          |                                                                       |                                                                                |                                     |
|            |                            |                                          |                                                                       |                                                                                | Wa'ra offling                       |
| 16<br>Slie | de He                      | ٩                                        |                                                                       |                                                                                | Leave a message                     |
| :          | P Type here to search      | 🥶 e                                      | o 🗱 🚍 🧑 🗷 🗷 💿                                                         |                                                                                | へ 🖦 🎚 畑 🧖 Φ 🤃 2:24 PM 5/13/2020 🖵   |

|     | AutoSave 💿 💿 🕞 🏷 -      | ○ 말 マ LoRa Demo Kit User Ir                     | nstructions R <sup>Q</sup> - Saved +  | 𝒫 Search                                                | inter-                                              | David Smith DS 🖻 – 🗇 🗙           |
|-----|-------------------------|-------------------------------------------------|---------------------------------------|---------------------------------------------------------|-----------------------------------------------------|----------------------------------|
| F   | File G COAP   🖪 (2) Net | 🌐 IoT Sol   🐂 LoRa T   📥 Cloud(   📥 Cloud(   🌑  | combir 📥 Cloud 🗍 🦇 Sierra 🗍 📥 Cloud 🤇 | 🕲 Login - 🛛 🔓 LoRa ii 🛛 🦹 LoRa Vi 📔 🗶 Lansite 🛛 Ġ anima | 😧 GPS P∈   G findst∈   🏧 2020 I⊂   🚈 2020 I⊂ S D∈ 🗙 | C Electrc   G how tc   + X       |
| F   | ← → C 🔒 con             | nsole.radiobridge.com/devices                   |                                       |                                                         |                                                     | ☆ ♀ ₽ ≎                          |
|     | Apps S GetWireless      | ss ERP 📴 Comcast Business S 💾 Microsoft Dynamic | s 🔊 ADP 🜔 Ease 💡 Maps 📥 Clou          | dGate Configur                                          |                                                     |                                  |
| 13  | BRIDGE                  |                                                 |                                       |                                                         |                                                     | Hi David 👤 👻                     |
|     | 👶 Devices               | Devices                                         |                                       |                                                         |                                                     | + Add New Device                 |
|     | Sateways Source         | Q Search by Device ID                           | ]                                     |                                                         |                                                     |                                  |
| 14  | ▲ Notifications         | ¢ Device ID                                     | Device Name                           | Device Type                                             | Status                                              | Action                           |
|     | 🛗 Message Log           |                                                 |                                       | No data available in table                              |                                                     |                                  |
|     | API                     | Showing 0 to 0 of 0 entries                     |                                       |                                                         |                                                     | First Previous Next Last         |
| 15  | Integrations            |                                                 |                                       |                                                         |                                                     |                                  |
|     | E Billing               |                                                 |                                       |                                                         |                                                     |                                  |
|     | Help                    |                                                 |                                       |                                                         |                                                     |                                  |
| 16  |                         |                                                 |                                       |                                                         |                                                     |                                  |
|     |                         |                                                 |                                       |                                                         |                                                     |                                  |
|     |                         |                                                 |                                       |                                                         |                                                     |                                  |
| 17  |                         |                                                 |                                       |                                                         |                                                     |                                  |
|     |                         |                                                 |                                       |                                                         |                                                     |                                  |
| Sli | ide                     |                                                 |                                       |                                                         |                                                     | We're offline<br>Leave a message |
|     | P Type here to sea      | arch 🤨 🤁 🤇                                      | 1940 📰 🌍 🗶 🗾                          | 🤹 📲 😵                                                   |                                                     | へ 💊 🌷 📾 腐 Φ) 👬 1:38 PM 🖓         |

#### Radio Bridge Add New Device Page

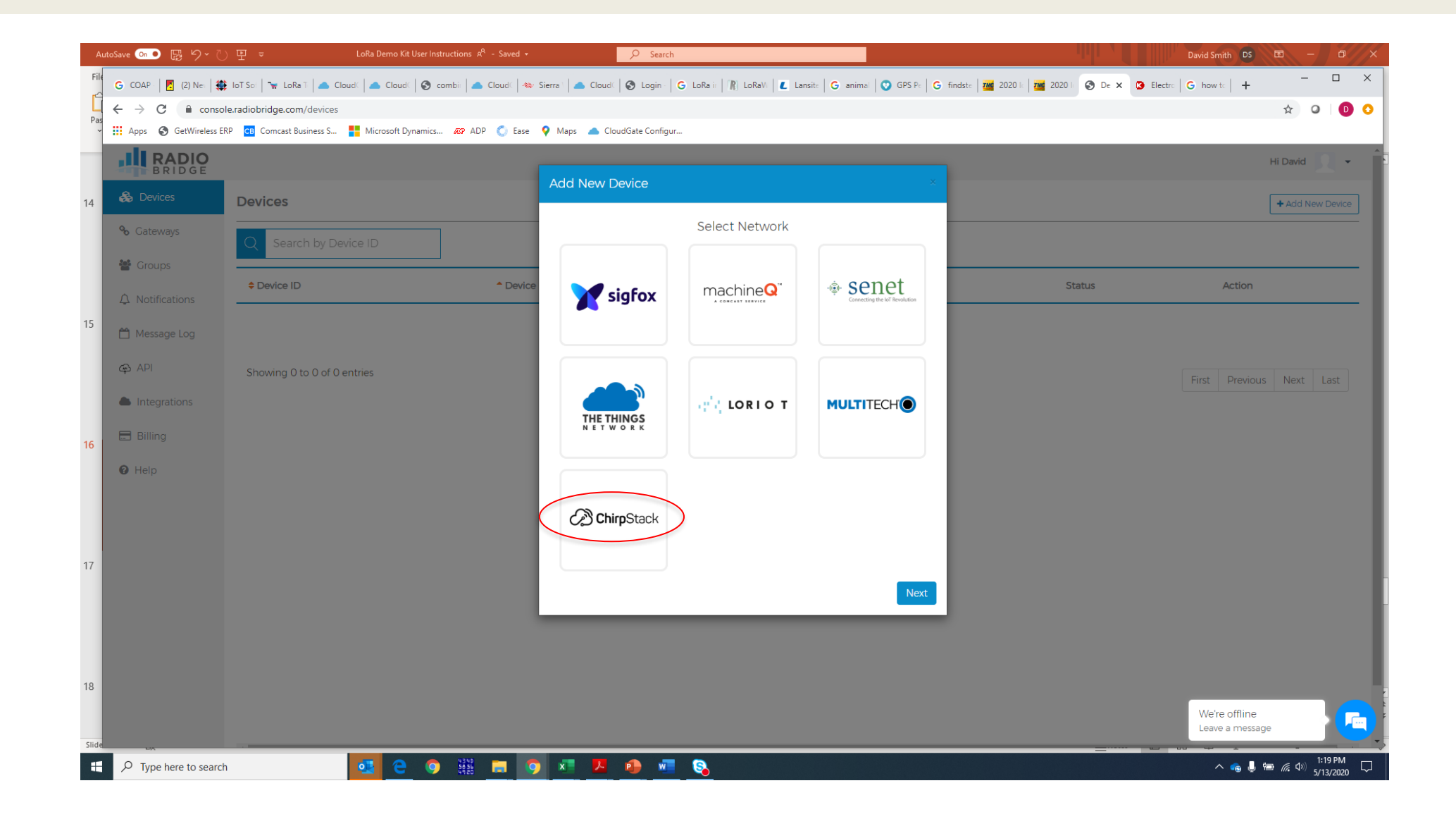

#### Radio Bridge Add New Device Page

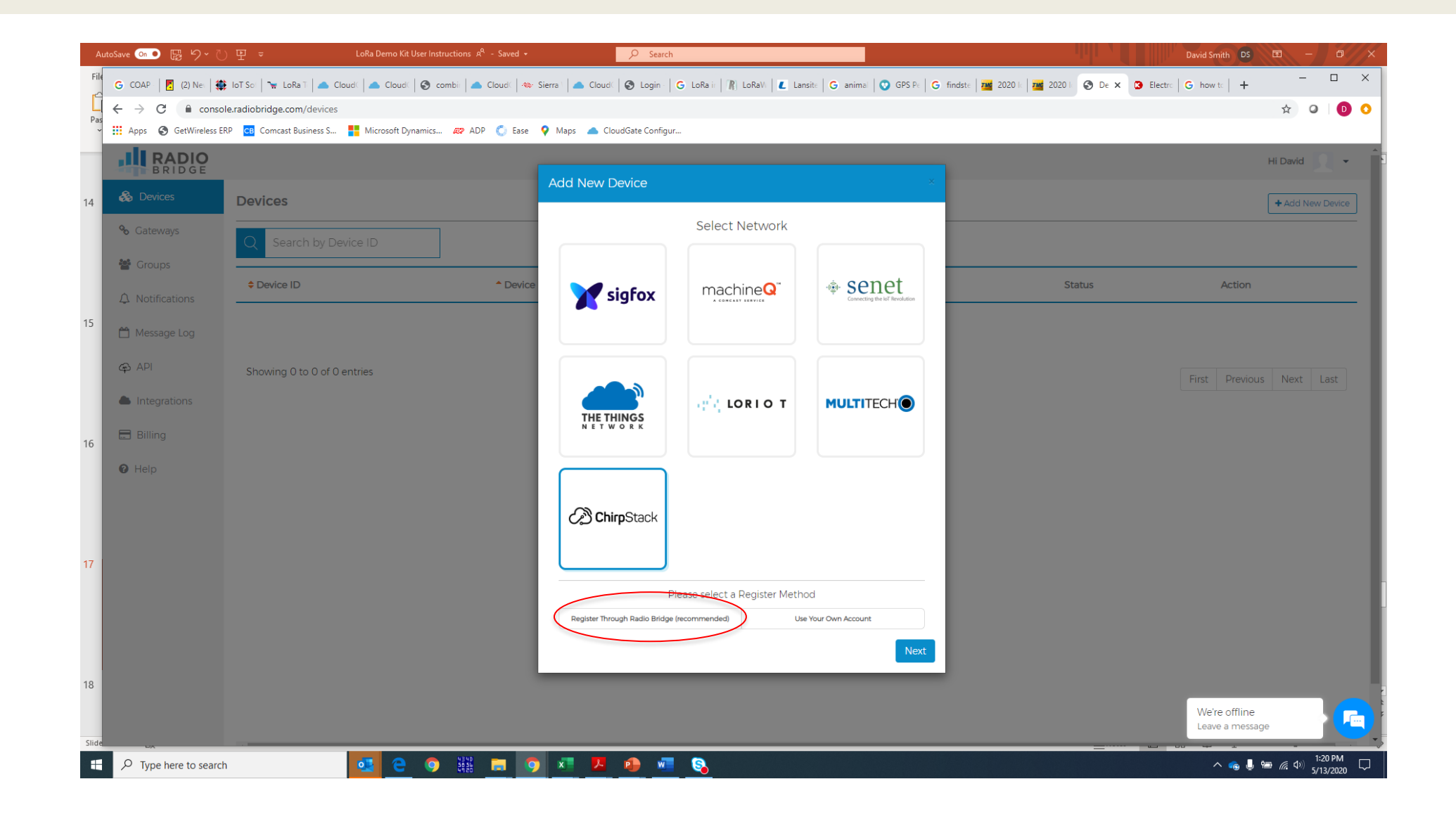

# Radio Bridge Add New Device Info Page

|      | AutoS | iave 💿 🖫 9° ()        | )                                             | tructions 🗚 - Saving 🕶 | P Search                                        |                                       |                                            |                | David Smith DS                  | <b>•</b> –           | ٥                 | ×      |
|------|-------|-----------------------|-----------------------------------------------|------------------------|-------------------------------------------------|---------------------------------------|--------------------------------------------|----------------|---------------------------------|----------------------|-------------------|--------|
| F    | File  | 🖁 COAP   🖪 Analyz   🏶 | iot So:   🐂 LoRa T   📥 Cloud(   📥 Cloud(   🔕  | combit   📥 Cloud(   🦇  | Sierra 🛛 🧥 Cloud 🤇 🚱 Login - 🗍 G LoRa ir 🗍 🦹    | LoRaVi   🗶 Lansite   G animal   📀 GPS | 5 Pe   G findste   🏧 2020 le   🏧 2020 le 🕥 | De 🗙 🔇 Electro | G how to   +                    | -                    |                   | ×      |
| P    |       | ÷ > C 🔒 conso         | le.radiobridge.com/devices                    |                        |                                                 |                                       |                                            |                |                                 | ☆ 0                  | D                 | 0      |
|      | × .   | Apps 🔇 GetWireless Ef | RP CB Comcast Business S 👫 Microsoft Dynamics | s 🔊 ADP 🜔 Ease         | 💡 Maps 🔺 CloudGate Configur                     |                                       |                                            |                |                                 |                      |                   |        |
| 15   | I.    |                       |                                               |                        |                                                 |                                       |                                            |                |                                 | Hi David             | 2 -               | Î      |
|      |       | 👶 Devices             | Devices                                       |                        | Add New Device                                  |                                       | ×                                          |                |                                 | + Add Nev            | / Device          |        |
|      |       | <b>℃</b> Gateways     | Q Search by Device ID                         |                        |                                                 | i <b>rp</b> Stack                     |                                            |                |                                 |                      |                   |        |
| 16   |       | Groups                |                                               | ^ Device               |                                                 |                                       | Status                                     |                | Action                          |                      |                   |        |
|      |       | Message Log           |                                               |                        | Device ID:                                      |                                       |                                            |                |                                 |                      |                   |        |
|      |       | 🖨 API                 | Showing 0 to 0 of 0 entries                   |                        | Scan the barcode or enter manually. Device Key: |                                       |                                            |                |                                 | Mart                 |                   |        |
| 17   |       | Integrations          |                                               |                        | Device Type:                                    |                                       |                                            |                | First Previous                  | Next                 |                   |        |
|      |       | 🚍 Billing             |                                               |                        | Select Device Type                              | ¥                                     |                                            |                |                                 |                      |                   |        |
|      |       | Help                  |                                               |                        | Back                                            | Ne                                    | ext                                        |                |                                 |                      |                   |        |
| 18   |       |                       |                                               |                        |                                                 |                                       |                                            |                |                                 |                      |                   |        |
|      |       |                       |                                               |                        |                                                 |                                       |                                            |                |                                 |                      |                   |        |
|      |       |                       |                                               |                        |                                                 |                                       |                                            |                |                                 |                      |                   |        |
| 19   |       |                       |                                               |                        |                                                 |                                       |                                            |                |                                 |                      |                   |        |
|      |       |                       |                                               |                        |                                                 |                                       |                                            |                |                                 |                      |                   |        |
| Slie | ide   |                       |                                               |                        |                                                 |                                       |                                            |                | We're offline<br>Leave a messag | e                    |                   | 5      |
| :    |       |                       | 🥶 <u>e</u>                                    | 9 4340<br>5856 🖬 🧐     | N 💶 🖪 🔮 🚾 🗞                                     |                                       |                                            |                | ^ 💊 👃 (                         | ነ<br>ጋ<br>ጋ<br>ር ( ሲ | :21 PM<br>13/2020 | $\Box$ |

|     | Auto | Save 💿 💿 🛱 🍤 🏷                                | 말 ⇒ LoRa Demo Kit User Instr                  | ructions R <sup>R</sup> - Saved -              | rch                                                                                   |          | David Smith     | DS 🖻 –              | a                    | ×          |
|-----|------|-----------------------------------------------|-----------------------------------------------|------------------------------------------------|---------------------------------------------------------------------------------------|----------|-----------------|---------------------|----------------------|------------|
| 1   | File | G COAP - 🛛 🛃 (2) Net 🗍 🇱 1                    | IoT Sol   🐂 LoRa T   📥 Cloud 🤇 📥 Cloud 🤇 🔕 co | ombi: 🔺 Cloud 🗍 🧆 Sierra 🗍 📥 Cloud 🗍 🔕 Login - | 🛛 🔓 LoRa ir 🎢 LoRaV 🛛 🛃 Lansite 🖂 anima 🛛 😗 GPS Pe 🛛 🌀 findste 🛛 🏧 2020 is 🚺 🜌 2020 i | × 🗿 Elec | ttro   G how to | + -                 |                      | ×          |
|     | ac   | $\leftrightarrow$ $\rightarrow$ C $($ console | aradiobridge.com/devices                      |                                                |                                                                                       |          |                 | ☆ (                 | <b>)</b>             | 0          |
|     | ~    | Apps 🔇 GetWireless ERP                        | CB Comcast Business S 👫 Microsoft Dynamics    | 🚙 ADP 🔵 Ease 💡 Maps 🔺 CloudGate Config         | igur                                                                                  |          |                 |                     |                      |            |
| 19  |      | BRIDGE                                        |                                               |                                                |                                                                                       |          |                 | Hi David            | 1 -                  |            |
|     |      | Demo Account                                  | Devices                                       |                                                |                                                                                       |          |                 | + Add Ne            | ew Device            | ]          |
|     |      | <b>%</b> Gateways                             | Q Search by Device ID                         |                                                |                                                                                       |          |                 |                     |                      |            |
| 20  |      | 🚰 Groups                                      | ♦ Device ID                                   | Device Name                                    | Device Type                                                                           | Status   | 5               | Action              |                      |            |
|     |      | ♠ Notifications                               | CCC0790000EE5159                              | enviro                                         | RBS305-ATH LoRa Air Temperature and Humidity Sensor                                   | Active   |                 | e   🖻               |                      |            |
|     |      | Message Log                                   | CCC0790000EE5187                              | Pushbutton                                     | RBS304-2 LoRa Wireless Dual Push Button                                               | Active   |                 |                     |                      |            |
| 21  |      | <ul> <li>API</li> <li>Integrations</li> </ul> | 4491600000F7C30C                              | tilt                                           | RBS301-TILT LoRa Tilt Sensor                                                          | Active   |                 | <b>₽</b>   <b>û</b> |                      |            |
|     |      | 🚍 Billing                                     | Showing 1 to 3 of 3 entries                   |                                                |                                                                                       |          | First Previous  | s 1 Next            | Last                 |            |
|     |      | <ul><li>Help</li></ul>                        |                                               |                                                |                                                                                       |          |                 |                     |                      |            |
| 22  |      |                                               |                                               |                                                |                                                                                       |          |                 |                     |                      |            |
|     |      |                                               |                                               |                                                |                                                                                       |          |                 |                     |                      |            |
|     |      |                                               |                                               |                                                |                                                                                       |          |                 |                     |                      |            |
| 23  |      |                                               |                                               |                                                |                                                                                       |          |                 |                     |                      |            |
|     |      |                                               |                                               |                                                |                                                                                       |          | We're offl      | line                |                      |            |
| Sli | ide  | Ko                                            |                                               |                                                |                                                                                       |          | Leave a m       | essage              |                      | <b>-</b> , |
|     |      |                                               | 🤨 🤤 🧕                                         | 9349<br>9950 🚍 🧿 📰 🖊 🔒 🕷                       | R                                                                                     |          | ^ 🧠             | 🎩 📾 🌈 🕬             | 1:54 PM<br>5/13/2020 | $\Box$     |

# 3. Enable Sensors

- 3. Enable the sensors
  - Pull the battery tabs out of the sensors
  - Verify sensor data appears on the Radio Bridge Console
    - Click on any sensor (Pushbutton used by example)
    - Verify data has been received

|     | Autos | Save 💿 🖪 9~ 🕖                                      | ) 王 🗧 EoRa Demo Kit User Instru                  | uctions A <sup>Q</sup> - Saved - Searc              | ch and a second second s |             | David Smith DS |              | 0                    | X      |
|-----|-------|----------------------------------------------------|--------------------------------------------------|-----------------------------------------------------|----------------------------------------------------------------------------------------------------|-------------|----------------|--------------|----------------------|--------|
|     | File  | G COAP   🖪 (2) Nei   🇱                             | ioT So:   🥆 LoRa T   📥 Cloud(   📥 Cloud(   🚱 con | mbii   📥 Cloud(   🐟 Sierra (   📥 Cloud(   🔇 Login - | G LoRa    🎢 LoRaV   🗶 Lansit:   G animal   💿 GPS Pr   G findste   🌌 2020    🗃 2020   🗿 De                                                                                                    | × 🖪 Electro | c G how to +   | -            |                      | ×      |
|     |       | $\leftrightarrow$ $\rightarrow$ $C$ $\cong$ consol | e.radiobridge.com/devices                        |                                                     |                                                                                                    |             |                | \$           | )                    | 0      |
| ľ   | ~     | Apps 🔇 GetWireless ER                              | RP CB Comcast Business S 💾 Microsoft Dynamics    | 🔊 ADP 🔇 Ease 💡 Maps 🔺 CloudGate Config              | ur                                                                                                    |             |                |              |                      |        |
| 19  |       | BRIDGE                                             |                                                  |                                                     |                                                                                                    |             |                | Hi David     | 1 -                  |        |
|     |       | Demo Account                                       | Devices                                          |                                                     |                                                                                                    |             |                | + Add Ne     | aw Device            | ]      |
|     |       | <b>%</b> Gateways                                  | Q Search by Device ID                            |                                                     |                                                                                                    |             |                |              |                      |        |
| 20  |       | 📽 Groups                                           | ♦ Device ID                                      | Cevice Name                                         | Device Type                                                                                                    | Status      |                | Action       |                      |        |
|     |       | ♠ Notifications                                    | CCC0790000EE5159                                 | enviro                                              | RBS305-ATH LoRa Air Temperature and Humidity Sensor                                                                                                    | Active      |                | P   🛍        |                      |        |
|     |       | 💾 Message Log                                      | CCC0790000EE5187                                 | Pushbutton                                          | RBS304-2 LoRa Wireless Dual Push Button                                                                                                    | Active      |                | /   t        |                      |        |
| 21  |       | <ul><li>API</li><li>Integrations</li></ul>         | 4491600000F7C30C                                 | tilt                                                | RBS301-TILT LoRa Tilt Sensor                                                                                                    | Active      |                | <i>₽</i>   û |                      |        |
|     |       | E Billing                                          | Showing 1 to 3 of 3 entries                      |                                                     |                                                                                                    |             | First Previous | 1 Next       | Last                 |        |
|     |       | <ul><li>Help</li></ul>                             |                                                  |                                                     |                                                                                                    |             |                |              |                      |        |
| 22  | 1     |                                                    |                                                  |                                                     |                                                                                                    |             |                |              |                      |        |
|     |       |                                                    |                                                  |                                                     |                                                                                                    |             |                |              |                      |        |
|     |       |                                                    |                                                  |                                                     |                                                                                                    |             |                |              |                      |        |
| 23  |       |                                                    |                                                  |                                                     |                                                                                                    |             |                |              |                      |        |
|     |       |                                                    |                                                  |                                                     |                                                                                                    |             | We're offlin   | e            |                      |        |
| Sli | ide   | Ro                                                 |                                                  |                                                     |                                                                                                    |             | Leave a mes    | sage         |                      | ]      |
|     |       | ✓ Type here to search                              | 🤨 😑 🧿                                            | 98 95 🔚 🧿 🖈 📙 🖷                                     |                                                                                                    |             | ^ 💊 (          | ታ 📾 🌈 🕼      | 1:54 PM<br>5/13/2020 | $\Box$ |

| Au        | toSave 💿 💿 🛱 🍤 🏷                             | ₽ -                    | LoRa Demo Kit User Instructions 🤘 - Saving 👻  |                                                                           | ♀ Search                                               |                   |                   |                 | David Smith DS                                        |                             |
|-----------|----------------------------------------------|------------------------|-----------------------------------------------|---------------------------------------------------------------------------|--------------------------------------------------------|-------------------|-------------------|-----------------|-------------------------------------------------------|-----------------------------|
| File      | G COAP 🛛 🖪 Analyz                            | loT Sot   🐂 LoRa T   🛛 | 🔺 Cloud:   📥 Cloud:   🌍 combi:   📥 Cloud:   🐲 | Sierra 🛛 📥 Clou                                                           | ud 🗍 🚱 Login - 🛛 🔓 LoRa ir 🗍 🎢                         | LoRaW 🛛 🗶 Lansite | 🕒 Ġ animal 🛛 😨 GP | PS Pe G findste | 📽 2020 l: 🛛 🏧 2020 l: 📀 Pu 🗙 🖸 Electro 🛛 G how to 🗍 🕂 | – 🗆 ×                       |
| L.        | $\leftrightarrow$ $\rightarrow$ C $$ console | .radiobridge.com/dev   | vices/CCC0790000EE5187                        |                                                                           |                                                        |                   |                   |                 |                                                       | ☆ ♀ ● ♀                     |
| r ds<br>~ | Apps 🚯 GetWireless ERP                       | CB Comcast Busines     | is S 📕 Microsoft Dynamics 🚑 ADP 💍 Ease        | 💡 Maps 🔺 🤇                                                                | CloudGate Configur                                     |                   |                   |                 |                                                       |                             |
| 20        | BRIDGE                                       |                        |                                               |                                                                           |                                                        |                   |                   |                 |                                                       | Hi David 👤 👻 🗍              |
|           | Demo Account                                 | Devices >> View        | Device - CCC0790000EE5187                     |                                                                           |                                                        |                   |                   |                 |                                                       |                             |
|           | <b>%</b> Gateways                            | Device Info            |                                               |                                                                           | Device Status                                          |                   |                   |                 | Notes                                                 |                             |
| 21        | 📽 Groups                                     | Device                 | Pushbutton                                    |                                                                           | Last Status Received                                   |                   | May 13 10:50 (L   | JTC)            |                                                       |                             |
|           |                                              | ID                     | CCC0790000EE5187                              |                                                                           | Battery Voltage                                        |                   | 3.0V              |                 |                                                       |                             |
|           | A Notifications                              | Device Type            | RBS304-2 LoRa Wireless Dual Push Button       |                                                                           | Low Battery                                            |                   | No                |                 |                                                       |                             |
|           | 🛗 Message Log                                | Hardware Ver.          | 2.0                                           |                                                                           | Current Tamper State                                   |                   | No                |                 |                                                       |                             |
|           |                                              | Firmware Ver.          | 2.0.1                                         |                                                                           | Tamper Detected Since                                  | Reset             | No                |                 |                                                       |                             |
| 22        | φ /                                          | Network                | Chirpstack - Radio Bridge account             |                                                                           | Configuration Error                                    |                   |                   |                 | Type in your notes, it will be saved automatically    |                             |
|           | Integrations                                 | Groups                 |                                               |                                                                           | Rate Limit Exceeded                                    |                   | No                |                 |                                                       |                             |
|           | 🚍 Billing                                    | Notifications          |                                               |                                                                           | Sensor State                                           |                   | Button 1 Presse   | ed              |                                                       |                             |
|           | Help                                         | Message Log            |                                               |                                                                           |                                                        |                   |                   | Export -        | Configure Sensor                                      |                             |
| 23        |                                              | Time                   |                                               | Location                                                                  | Link Quality                                           | SNR               | RSSI              | API             | Sensor Config General                                 | Advanced                    |
|           |                                              | May 13 10:50 (UT       | C)                                            |                                                                           | all                                                    | 12.8              | -69               |                 | Enable button pressed event for Button 1              | Yes No                      |
| 24        | Data: 1f01010030010100000000                 |                        |                                               | Supervisory Accumulation<br>Sensor State<br>Button 2 Rel<br>Battery: 3.0V | Message<br>on Count: 0<br>: Button 1 Released<br>eased |                   |                   |                 | Enable button released event for Button 1             | Yes No                      |
|           |                                              | May 13 09:41 (UTC      | C)                                            |                                                                           | al                                                     | 12.5              | -71               |                 | Enable button hold event for Button 1                 | Yes No                      |
| Slide     |                                              |                        |                                               | Link Ouality                                                              | at the Sensor                                          |                   |                   |                 | Hold delay for Button 1 only                          |                             |
|           | P Type here to search                        |                        | 🔁 C o 👯 📻 o                                   | ) x <u></u>                                                               | 🔹 🖷 🚯                                                  |                   |                   |                 | ^ •                                                   | *■ <i>信</i> ( 句)) 1:56 PM □ |

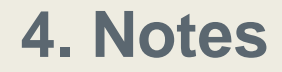

1. Radio Bridge Console is free up to 100 devices or 10,000 messages per month.

# GetWireless

# Questions/Discussion

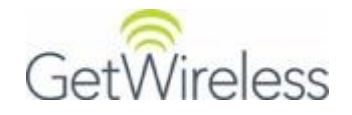